## **Configure Qubole for Single Sign-On**

Configuring Qubole for single sign-on (SSO) enables administrators to manage users of Citrix ADC. Users can securely log on to Qubole by using the enterprise credentials.

## Prerequisite

Browser Requirements: Internet Explorer 11 and above

## To configure Qubole for SSO by using SAML:

- 1. In a browser, type <u>https://login.qubole.com/</u> and press **Enter**.
- 2. Type your Qubole email address and click Next.

| Sign In<br>using your email to continue |
|-----------------------------------------|
| Email *                                 |
|                                         |
| Next                                    |

3. Type your Qubole password and click **SIGN IN**.

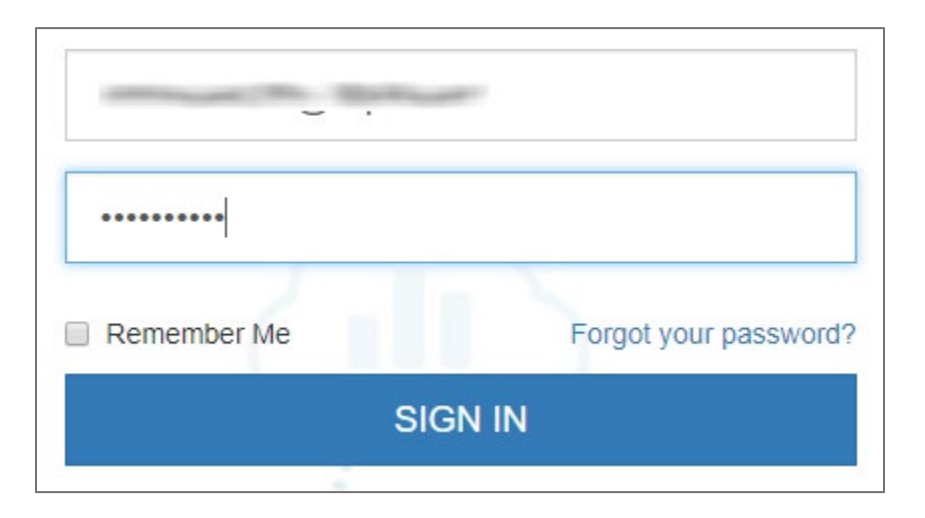

4. To enable and configure SSO, the user must contact Qubole support team and provide them with the following:

| Required<br>Information        | Description        |
|--------------------------------|--------------------|
| SAML Single SignOn endpoint    | IdP logon URL      |
| SAML Single SignOn certificate | IdP certificate    |
| SAML Single SignOn fingerprint | SHA256 fingerprint |
| Email/domain                   | Domain email ID    |

**Note:** The support team will configure the SP from the backend.